### HOW TO TAKE A **SCAN FOR CLEAR ALIGNERS**

For a dental appliance to be effective, the impression must accurately capture the dental measurements of a patient's mouth.

Digital Impressions provide highly accurate dental measurements in the form of secure, compact digital information files. These digital files can then be quickly transmitted to suitably-equipped laboratories to utilise them for design and to fabricate prescription appliances much faster, easier, better, and cheaper than ever before.

smilogy

Aligners

Aligner protective cas Nigner removal too Aligner seating chew

Aigner cleansing gel

Algner care and user instructions

Australia

smilogy

Below is a list of checkpoints to ensure that your intraoral scan yields a perfect-fitting removal appliance.

#### Ensure that the scan data is complete

Aligners do not need full palate. Full anatomy of teeth in both arches with minimum 5mm gum.

- a. Gingiva area (minimum of 5mm from CEJ)
- b. No holes

#### Check the scan in monochrome

After scanning, clinician needs to check the scan in monochrome. This will allow easier detection of any abnormalities in the scan such us Merging Errors and Overlapping Scans.

#### Merging errors

Merging errors occur when a clinician scans the same area twice and the merging of images has created abnormal sharp edges. In the presence of abnormal sharp edges, clinician needs to re-scan.

#### **Overlapping scan**

Scanning the same area twice could generate separate misaligned files. This is more easily seen in monochrome. If this happens, clinician needs to re-scan.

### HOW TO ADD SMILOGY TO YOUR 3SHAPE SCANNER

#### Step by Step to Send your Scan

Before you begin, connect Smilogy to your scanner

Go to 3Shape Communicate portal https://portal.3shapecommunicate.com/login

Click 'Sign in' button

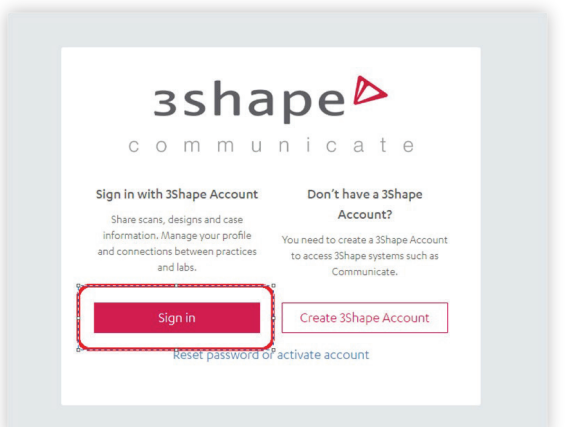

3shape

1 100 m

Please use your dentist's communicate account to login.

| his field is required                                                                              |                |
|----------------------------------------------------------------------------------------------------|----------------|
| Password*                                                                                          | ۲              |
| This field is required                                                                             |                |
| Forgot your password?                                                                              |                |
| Please find more about processing personal data by 3Shape<br>rights in our <u>Privacy Policy</u> . | and about your |

Once you logged in the 3Shape Communicate portal, please choose the tab of **'Connections'** and click **'Add Connection'** button.

| 3shape <sup>b</sup>                                                  | Cases Connections Integrations Settings More+ |  |
|----------------------------------------------------------------------|-----------------------------------------------|--|
| Add Connection Find a 3Shape Ready Lab                               |                                               |  |
| Filter connections by company name, email, type or connection status |                                               |  |
| Pending Active                                                       |                                               |  |

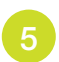

With the popped up search bar, please input smilogy clear aligners account 'aligners@smilogy.com'.

| Connect to a Practice of Lab                                  |       |
|---------------------------------------------------------------|-------|
| nter the email or name of the organization you want to connec | ct to |
| aligners@smilogy.com                                          | Q     |

Then you will be able to see our Aligners account and please click 'Connect' button.

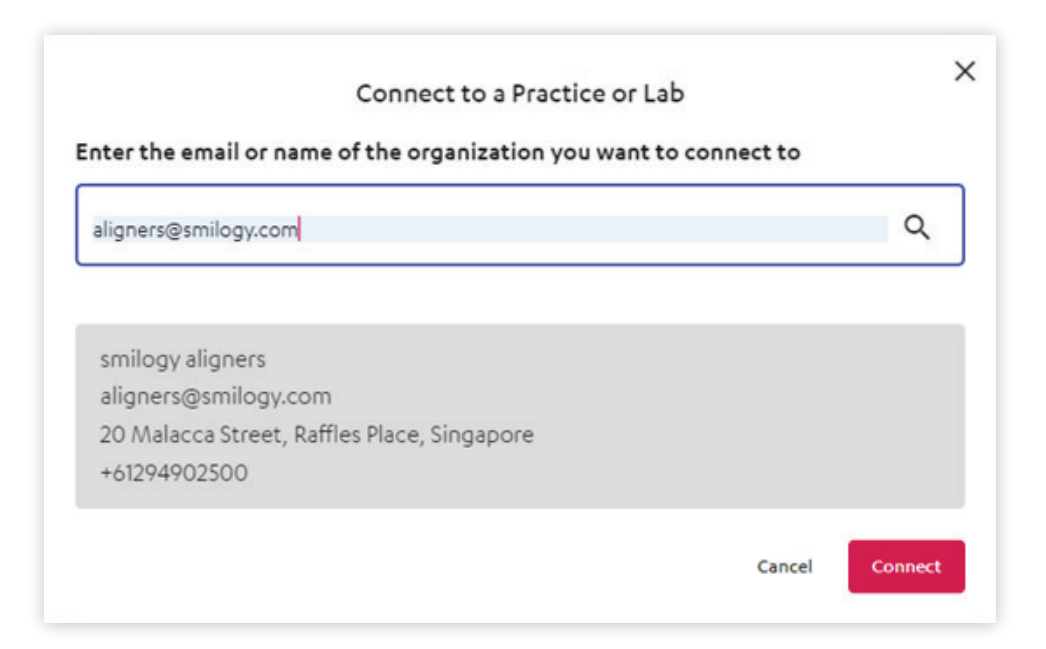

### HOW TO SEND YOUR ALIGNERS CASE FROM YOUR 3SHAPE SCANNER

Set up a new patient case. Select smilogy.

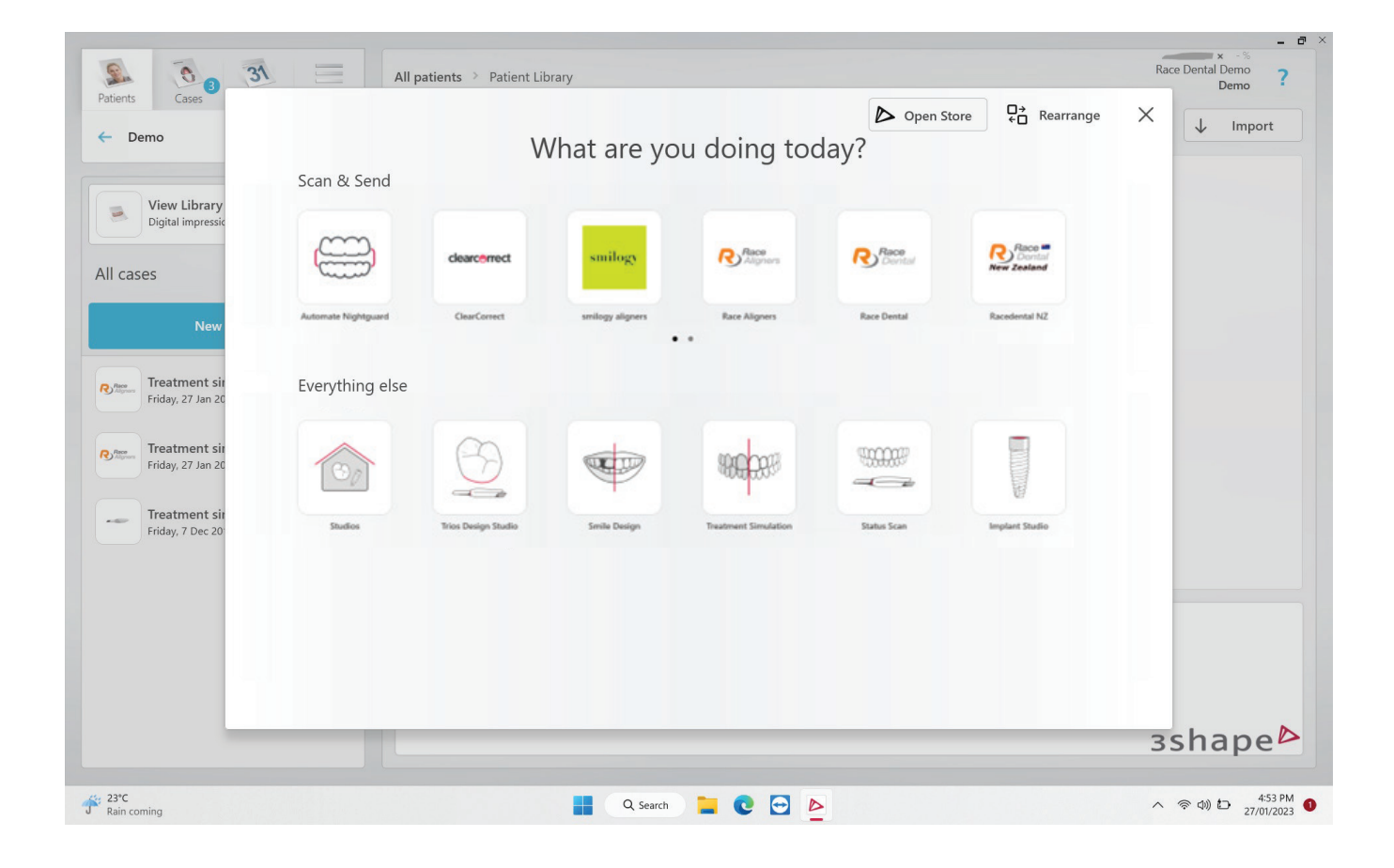

3shape<sup>2</sup>

#### Set delivery date and select Orthodontics

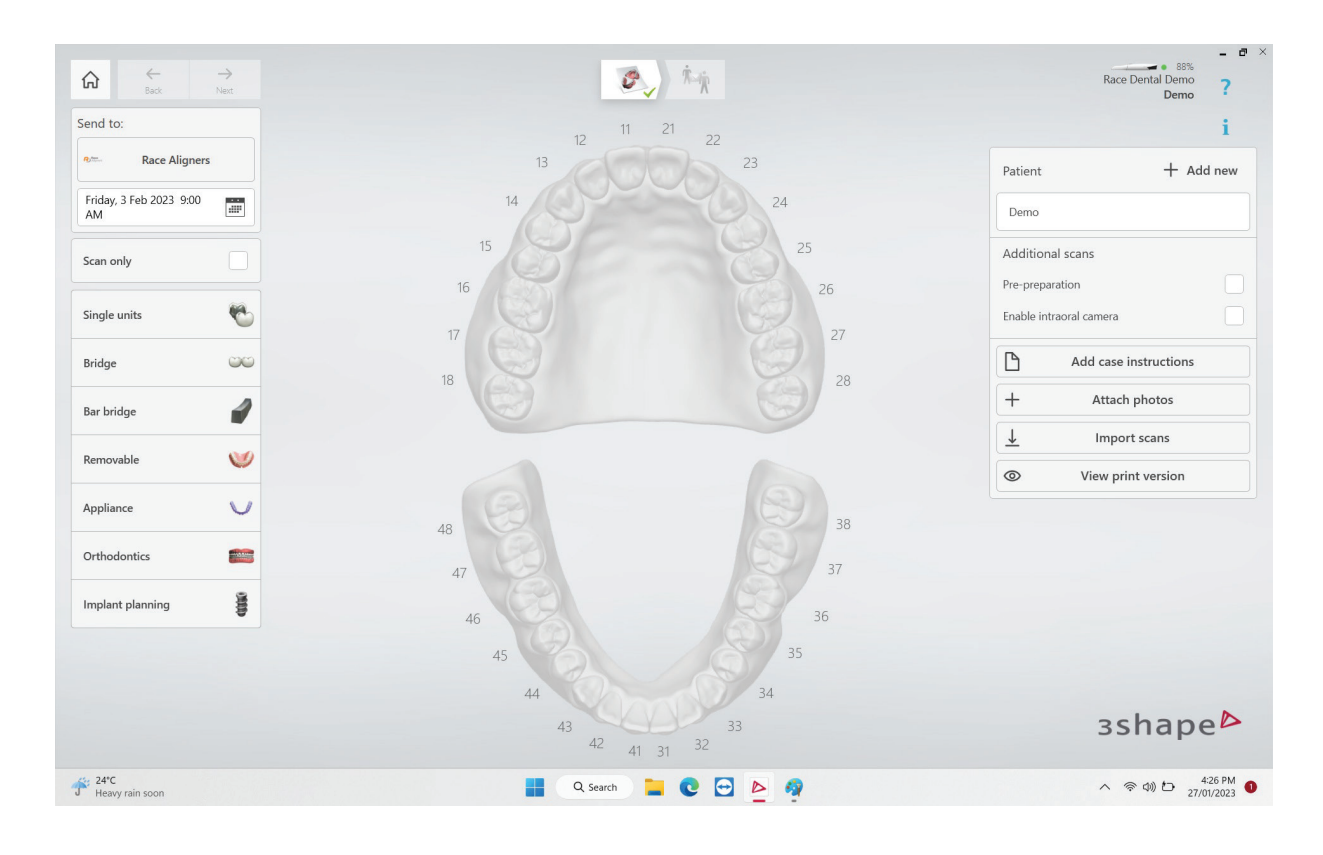

#### 3 Choose Clear Aligners and Save

| Send to:                    |          | 12 11 21 22                                        | i                           |
|-----------------------------|----------|----------------------------------------------------|-----------------------------|
| Race Align                  | iers     | 13 23                                              | Patient + Add new           |
| Friday, 10 Feb 2023 9<br>AM | 00       | 14 24                                              | Demo                        |
|                             |          | Case instructions                                  | Case overview 🛍 Delete all  |
| Single units                |          | Add instructions about your case                   | Clear Aligners 1828, 3848   |
| Peidee                      |          |                                                    | Additional scans            |
| Bridge                      |          |                                                    | Pre-preparation             |
| Bar bridge                  | 1        |                                                    | Enable intraoral camera     |
| Removable                   | <b>V</b> |                                                    | Add case instructions       |
| Appliance                   | V        |                                                    | + Attach photos             |
|                             |          |                                                    | ↓ Import scans 2            |
| Orthodontics                |          | Done                                               | Solution View print version |
| Implant planning            | 0000     | dh av                                              |                             |
|                             |          | 45<br>44<br>43<br>42<br>41<br>21<br>32<br>33<br>35 | 3shape⊳                     |

You may include any comments or attachments on the right.

#### Right side: Add care instructions

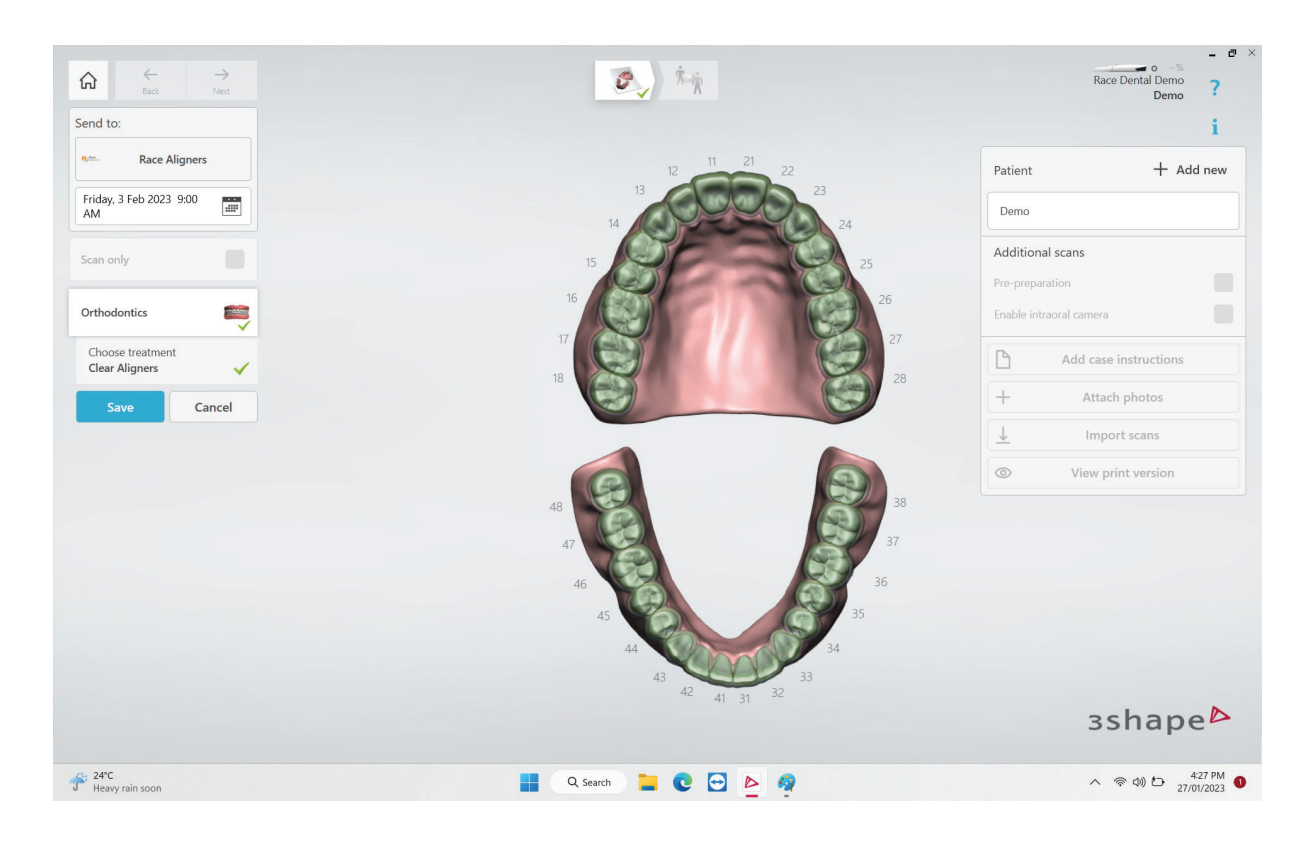

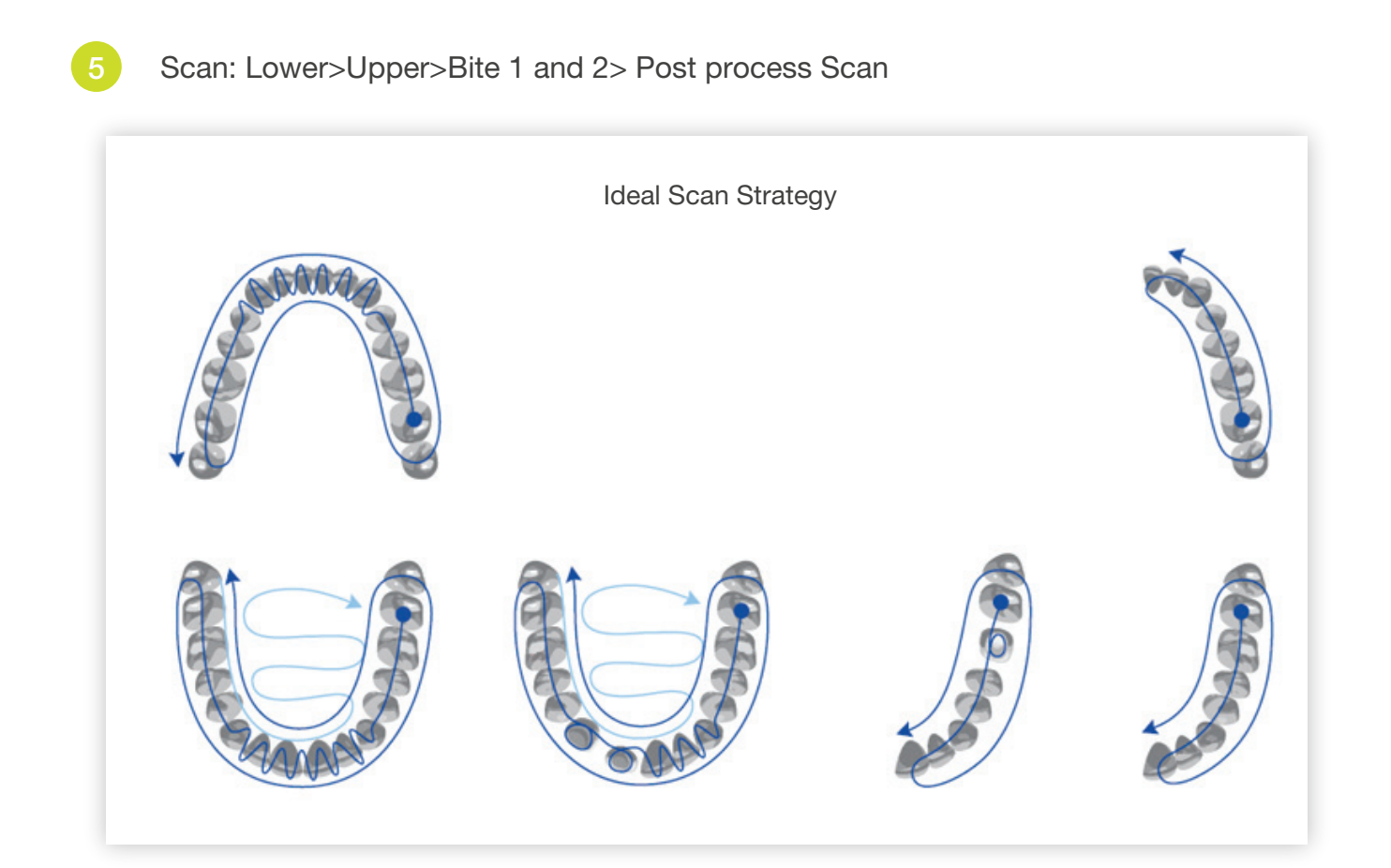

#### Press Send

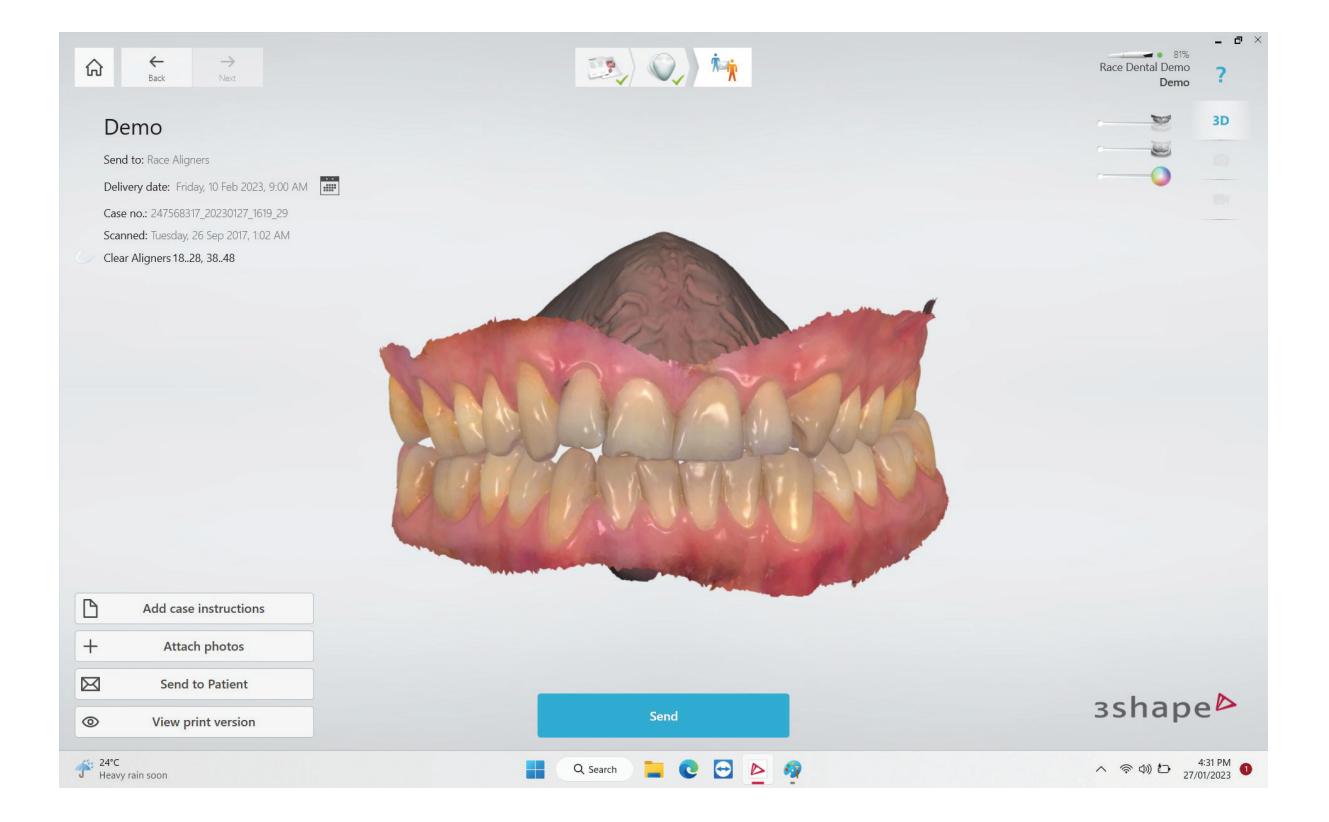

### MEDIT

1111

 $\bigcirc$ 

### HOW TO ADD SMILOGY TO YOUR MEDIT SCANNER

Go to Medit Link portal https://www.meditlink.com/login

Please use your Medit account to log in.

| 10                             |              |
|--------------------------------|--------------|
| Email Address                  |              |
| Password                       |              |
| Password                       | <b>I</b> D   |
| Keep me logged in.             | Need help? • |
| Log In                         |              |
| Log In<br>Don't have an accoun | t? Sign up.  |

Once your logged in, please click **'Partners'** button on the Left Sidebar.

| MEDI       | T Link           |                          |                       |
|------------|------------------|--------------------------|-----------------------|
| Dashboard  | Case Box         |                          |                       |
| Case Box   | All Form Only    | Need Processing Scan Com | pleted CAD Ordered Ca |
|            | Total Cases : 23 |                          |                       |
| Case Talk  | Status           | Case Name                | Patient Name          |
| Partners   | Scan Completed   | )                        |                       |
| 2          | Form Only        | )                        |                       |
| Membership | Form Only        | )                        |                       |
| Payment    | Scan Completed   | )                        |                       |
| My Info    | Form Only        | )                        |                       |

4 On the Partners page, please input smilogy account (**aligners@smilogy.com**) to search.

5

| smilogy | aligners                                                                   |         |
|---------|----------------------------------------------------------------------------|---------|
|         | smilogy aligners<br>Raffles Place, Singapore<br>[048979] 20 Malacca Street |         |
|         |                                                                            | Details |

Then you will be able to see our Aligners account, please click '**Request Partnership'** button.

| Details                                               |              |          |       | 0                   |
|-------------------------------------------------------|--------------|----------|-------|---------------------|
| Lab Information                                       |              |          |       |                     |
| Lab                                                   |              |          |       |                     |
| smilogy aligners                                      |              |          |       |                     |
| Address                                               |              |          |       |                     |
| 20 Malacca Street                                     |              |          |       |                     |
| Zip/Postal Code                                       | Office Phone |          |       |                     |
| 048979                                                | + 65         | 68165742 |       |                     |
| Terms & Conditions                                    |              |          |       |                     |
| No information entered for organization policy.       |              |          |       |                     |
|                                                       |              |          |       |                     |
|                                                       |              |          |       |                     |
| About Us                                              |              |          |       |                     |
| No information entered for organization introduction. |              |          |       |                     |
|                                                       |              |          |       |                     |
|                                                       |              |          |       |                     |
|                                                       |              |          |       |                     |
|                                                       |              |          | Close | Request Partnership |
|                                                       |              |          |       |                     |

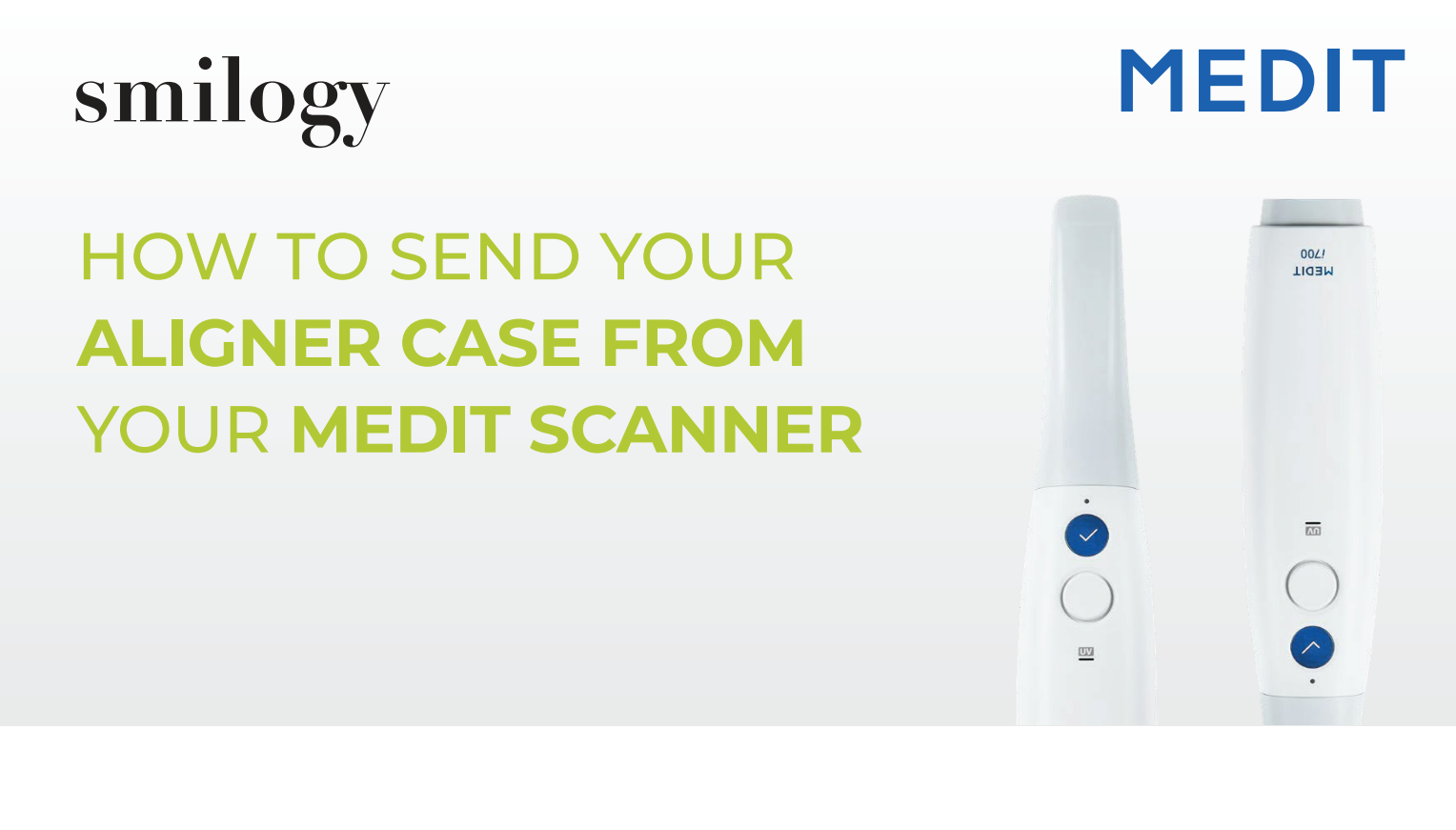

Set up a new patient case. Make sure to select **ARCH** down the bottom.

| MED        | IT Link 💡 다                              |                        |                  | Core3d             | Demo 💄 👍 _ 🗗 🗙                           |
|------------|------------------------------------------|------------------------|------------------|--------------------|------------------------------------------|
| Dash Board | < Aligner Test's Case (Aligner Test) 🖋 🖄 |                        | 1                |                    | Order Scan 🗄                             |
|            | Scan File Viewer                         |                        |                  | Form Only          | S î l 0 0 <                              |
| Case Box   |                                          | Type Method            | Material Shade   | Favorites          | Orthodontic                              |
| ~          | <b>3</b>                                 | Bite Splint            | Clear Aligner    | 🔴 🕓 Night Guard    | 🗧 🧮 Tooth Positioner 🛛 🔵                 |
| Case Talk  |                                          | 🔊 Study Model          | Diagnostic Model | Sports Mouth Guard | IDB (Indirect Bonding     Tray)          |
| Арр Вох    | Maxilla                                  | Anti-Snoring Appliance | •                |                    |                                          |
| Trash Box  | ~~~~~~~~~~~~~~~~~~~~~~~~~~~~~~~~~~~~~~   | Туре                   |                  |                    |                                          |
|            |                                          | Order List             |                  |                    |                                          |
|            | ( "IIIIIIIIIIIIIIIIIIIIIIIIIIIIIIIIIIII  | Arch Type              | Method           | Material           | Shade                                    |
|            | Mandible                                 |                        |                  |                    |                                          |
| 鐐          |                                          |                        |                  |                    |                                          |
|            |                                          |                        |                  |                    |                                          |
| ¢.<br>∧    |                                          |                        |                  |                    |                                          |
| i)         | Teeth Arch                               |                        |                  |                    | Cancel Save                              |
| <b>4</b> 2 | Type here to search O 🛱 🖸 🐂 🛢 🎭 🧕 🙆      | - 😪 🔁 💰                |                  | 😱 15°C Light r     | rain ^ 📴 🕬 🥂 🖋 ENG 10:53 AM 12/11/2021 🍕 |

#### Select Maxilla and mandible Arch

| MEDI       | ۲ Link 💗 🕀                               |                        |                        | Core3d De                | ermo 💄 👍 _ 🗗 🗙                          |
|------------|------------------------------------------|------------------------|------------------------|--------------------------|-----------------------------------------|
| Dash Board | < Aligner Test's Case (Aligner Test) 🖉 🖏 |                        | 8-                     | - 🎱 🦢 🚍 🗇                | Order Scan 🕴                            |
|            | Scan File Viewer                         |                        |                        | Form Only                |                                         |
| Case Box   |                                          | Type Method            | Material Shade         | Favorites                |                                         |
| Order Box  |                                          | 😂 Denture 🔴            | #心 Partial Denture     | ndividual Tray           | Signature Orthodontic                   |
| 1          | 4                                        | Bite Splint            | Clear Aligner          | 💊 Night Guard 🔴          | 💓 Tooth Positioner 🕒                    |
|            |                                          | Study Model            | 🗂 Diagnostic Model 🛛 🔴 | 🛸 Sports Mouth Guard 🛛 🔴 | IDB (Indirect Bonding<br>Tray)          |
| App Box    |                                          | Anti-Snoring Appliance |                        |                          |                                         |
| 7          | Mazilla                                  |                        |                        |                          |                                         |
| Trash Box  |                                          | Туре                   |                        |                          |                                         |
|            |                                          | Order List             |                        |                          |                                         |
|            | ( "IIIIIII)                              | Arch Type              | Method                 | Material S               | Shade                                   |
|            | Mandible                                 | Maxilla 🔺 Type         |                        |                          | Ô                                       |
| ផ្ទះ       |                                          | Mandible 🔺 Type        |                        |                          | Ô                                       |
|            |                                          |                        |                        |                          |                                         |
| <b>4</b> 6 |                                          |                        |                        |                          |                                         |
| ŵ          |                                          |                        |                        |                          |                                         |
| (j)        | Teeth Arch                               |                        |                        |                          | Cancel Save                             |
| <b>4</b> P | Type here to search O 🔄 🔂 📻 🛼 🥌 炎 📀 🚯 🚈  | 🤹 🔁 💰                  |                        | 4 15°C Light rain        | n ∧ ⊕ ⊄1) // dP ENG 10:53 AM 12/11/2021 |

Under Type on the right, Select Clear Aligner and proceed with scanning .

| MEDIT Lir  | nk ≆ ጭ                                 |                        |                      | Co                 | re3d Demo 😩 👍             | _ @ ×       |
|------------|----------------------------------------|------------------------|----------------------|--------------------|---------------------------|-------------|
| sh Board   | Aligner Test's Case (Aligner Test) 🖉 🔯 |                        | -                    |                    | Order                     | Scan        |
|            | Scan File Viewer                       |                        |                      | Form Only          | 0 5 6 6                   | 0 0 <       |
| ase Box    |                                        | Type Method            | Material Shade       | Favorites          |                           |             |
| der Box    |                                        | Denture                | ) ポリ Partial Denture | Individual Tray    | • Orthodontic             | •           |
|            | A                                      | Bite Splint            | Clear Aligner        | Night Guard        | • Tooth Position          | ner 🔴       |
| 5          |                                        | Study Model            | Diagnostic Model     | Sports Mouth Guard | IDB (Indirect B     Tray) | Bonding 🔴   |
| upp Box    | Navilla                                | Anti-Snoring Appliance |                      |                    |                           |             |
| ash Box    |                                        |                        |                      |                    |                           |             |
|            |                                        | Туре                   |                      |                    |                           |             |
|            |                                        | Order List             |                      |                    |                           |             |
|            | Mandible                               | Arch Type              | Method               | Material           | Shade                     |             |
|            | MariolDie                              | Maxilla Clear Aligner  |                      |                    |                           |             |
| 鐐          |                                        | Mandible Clear Aligner |                      |                    |                           | U           |
|            |                                        |                        |                      |                    |                           |             |
| ¢€         |                                        |                        |                      |                    |                           |             |
| ŵ          |                                        |                        |                      |                    |                           |             |
| (i)        | Teeth Arch                             |                        |                      |                    | Cancel                    | Save        |
| 📕 🔎 Type I | here to search O 🖽 💽 🐂 📓 🎭 💿 🚯         | 🤹 🔁                    |                      | ↓ 15°C L           | ight rain \land 🖗 🕼 🖉 E   | NG 10:52 AM |

Once Full mouth scan is completed and processed. Select **ORDER** on top right and choose **smilogy partner.** Click ok to order.

| MED                                            | PIT Link 🔋 😡                                                | Order                                                                                                    | Co                                                       | re3d Demo 🙎 ᇣ 🗕 🗄                                                        | ) ×          |
|------------------------------------------------|-------------------------------------------------------------|----------------------------------------------------------------------------------------------------|----------------------------------------------------------|--------------------------------------------------------------------------|--------------|
| Dash Board                                     | Aligner Test's Case (Aligner Test)     Scan     File Viewer | Partner*  Smilogy partner  Go to Partner  Race Dental                                                                                                    | Form Only                                                | Order         Scan           49         53         6         6         2 | 1            |
| Order Box<br>Case Talk<br>App Box<br>Trash Box |                                                             | I Price Information                                                                                                    | Individual Tray      Night Guard      Sports Mouth Guard | Orthodontic     Tooth Positioner     Tooth Positioner     Tray;          | •            |
|                                                | auth                                                        | Aligner Test                                                                                                    | Material                                                 | Shade                                                                    |              |
|                                                | Mandible                                                    | Share Patient Name Requested Delivery Date Colored Delivery Date Colored Delivery Delivery Date Colored Delivery Delivery Deliv | -                                                        |                                                                          | ō<br>ō       |
| \$                                             |                                                             | Memo                                                                                                    |                                                          |                                                                          |              |
| 1                                              |                                                             | Instructiosn and Specifications                                                                                                    |                                                          |                                                                          |              |
|                                                |                                                             |                                                                                                    |                                                          |                                                                          |              |
| ۵<br>آ                                         | Teeth Arch                                                  | Cancel OK                                                                                                    |                                                          | Cancel Sa                                                                | ve           |
| # >                                            | 🗅 Type here to search 🛛 🛛 🛱 🔁 🐂                             | 🛢 🔍 📀 🚯 🚈 🦂 🔁 🐠                                                                                                    | 40 15°C L                                                | ight rain ^ 📴 🕬 🧟 🧬 ENG 12/11/                                           | AM<br>2021 🛃 |

# **Онсг Пего**°

### HOW TO ADD SMILOGY ALIGNER TO YOUR ITERO SCANNER

#### Thank you for choosing smilogy for your laboratory needs.

Please provide the following details and we will contact MyAlignTech to have Smilogy added to your scanner.

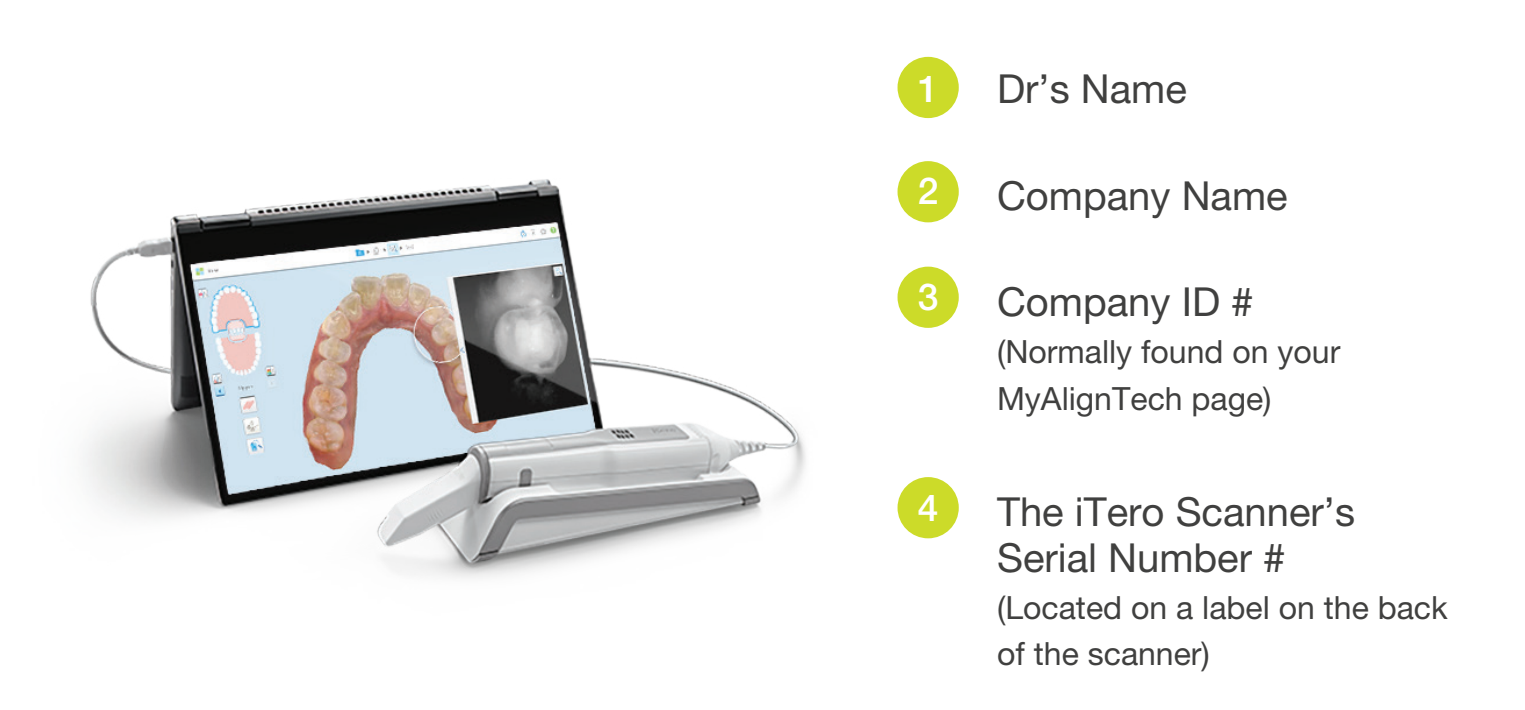

If you require any further assistance from Race Dental, please email our support team **service@smilogy.com** 

### HOW TO SEND YOUR ALIGNER CASE FROM YOUR CUSTOMER PORTAL

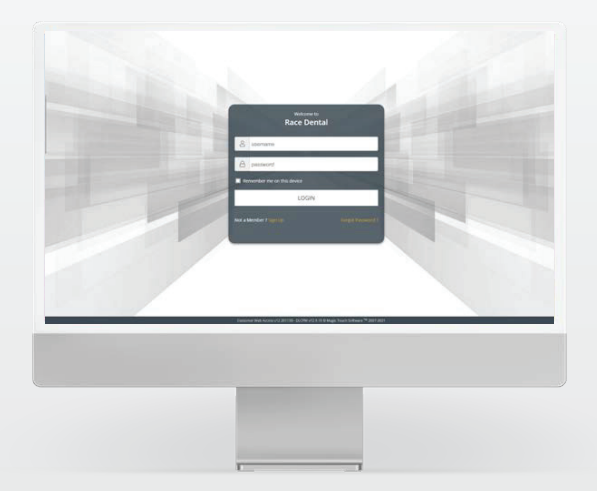

Once you have submitted your Scan to aligners@smilogy.com you will need to submit your Patient RX through our secure and compliant Race Asia Pacific Portal.

2 Next login with your customer portal account details. All smilogy accounts have been set up with a Race Asia Pacific Portal account, if you are having trouble logging in, please contact one of our friendly team members for assistance.

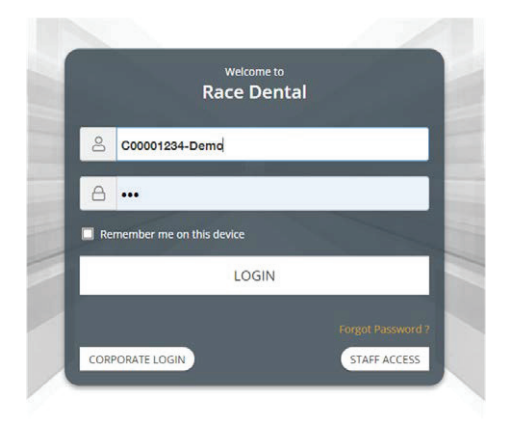

To lodge our aligner RX, hover over **cases** and select **submit RX.** 

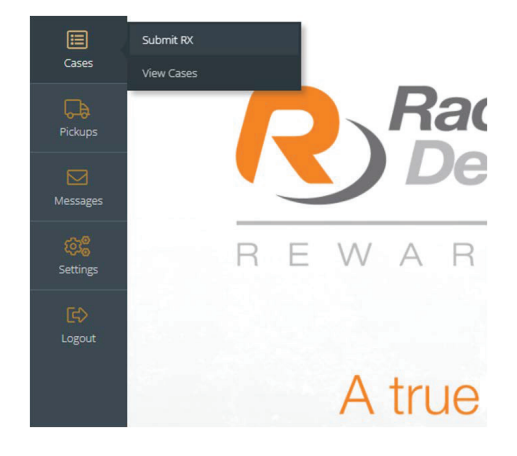

- Next, we need to complete the prescription form.
  - Type in the **First name, last name. Shade,** can be marked as **NA**.
  - Scanner is how the scan was sent to us. Select traditional if you are sending impressions.
  - Select the requested return date.

Then, click on products.

| First Last<br>Demo Shipping Address, Demo Si          | uburb. NSW. 2000. AU |               |                  |    |
|-------------------------------------------------------|----------------------|---------------|------------------|----|
| Patient Details                                       |                      |               |                  |    |
| First Name:                                           | Last Name            | Chart Number: | Sec              |    |
| @ Demo                                                | ③ Aligner            |               | đa,              | 24 |
| Case Details                                          | Szapó                | R.            | Submission Date: |    |
| 3 Shade:                                              |                      |               |                  |    |
| Shade:                                                | 12*                  | 3Shape        | • (2) 26/11/2021 |    |
| Shade:<br>Index<br>Requested Return Date:             | a.                   | 3Shape        | • 🗊 20/11/2021   |    |
| Stude:<br>NA<br>Records different Date:<br>08/12/2021 | 0                    | 3Shape        | • 🔯 26/11/2021   |    |

In RX Type select **smilogy**, and then in the products box, select **smilogy aligners**.

| to the                                            |    |   |                              |  |
|---------------------------------------------------|----|---|------------------------------|--|
| Race Aligners                                     | 87 | å | select product               |  |
| Patient's Mobile * required for dental monitoring |    |   | search product               |  |
| petient's mobile                                  |    |   | * Race Aligners              |  |
|                                                   |    |   | Race Aligners - [FP00001249] |  |

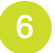

Indicate the Arch required. For this example, we are selecting upper and lower arch.

| Home | Arch:                          |
|------|--------------------------------|
|      | -O- Upper & Lower Arch         |
|      | Quantit Lower Arch             |
|      | Hower Arch                     |
|      | ON-FI Upper Arch               |
|      | {Additional Notes} cust pref 1 |

Please ensure the **patients mobile**, date of birth and email are entered, we need these to ensure a seamless dental monitoring experience for the patient.

- Indicate if the use of IPR or attachments are allowed for this case
- Indicate any **extractions**, if applicable.
- Mark the teeth that cannot be moved, e.g. implant teeth.
- Mark if the anterior posterior relationship should be maintained or improved.
- And if the overbite/overjet should be maintained or improved.
- Lastly, any **additional comments** or notes can be added to the product and case.

| Patient's Mobile * required for dental monitoring                |                             |                                       |                                               |
|------------------------------------------------------------------|-----------------------------|---------------------------------------|-----------------------------------------------|
| 0431123450                                                       |                             |                                       |                                               |
| Patient's Date of Birth * required for dental monitoring         |                             |                                       |                                               |
| 31/01/2000                                                       |                             |                                       |                                               |
|                                                                  |                             |                                       |                                               |
| Fabent's Email * required for densar monitoring                  |                             |                                       |                                               |
| o-mounter-contain                                                |                             |                                       |                                               |
| Allow IPR                                                        |                             |                                       |                                               |
| ⊘ Yes                                                            | ◯ No                        |                                       |                                               |
| Allow Attachment                                                 |                             |                                       |                                               |
| Ø Ves                                                            | ◯ No                        |                                       |                                               |
|                                                                  |                             |                                       |                                               |
| Indicate Extractions "If applicable                              |                             | 18 17 16 15 14 13 12                  | 1 21 22 23 24 25 26 27 28                     |
|                                                                  |                             | <u> </u>                              | <u> </u>                                      |
|                                                                  |                             | 1 6 6 6 6 6 6 6                       | ~~~~~~~~~~~~~~~~~~~~~~~~~~~~~~~~~~~~~~~       |
| Ankylosis / Implant * tooth that cannot be moved - If applicable |                             |                                       |                                               |
|                                                                  |                             | ******                                | ~ ~ ~ ~ ~ ~ ~ ~ ~ ~ ~ ~ ~ ~ ~                 |
|                                                                  |                             | W W W W W W W W W W W W W W W W W W W | <u>~ ~ ~ ~ ~ ~ ~ ~ ~ ~ ~ ~ ~ ~ ~ ~ ~ ~ ~ </u> |
|                                                                  |                             | W W W W W W W                         | w w w w w w w w w                             |
| AP Relation - Left                                               |                             |                                       |                                               |
| O Maintain                                                       | Improve Canine Relationship |                                       |                                               |
| AP Relation . Note                                               |                             |                                       |                                               |
| Maintain                                                         | mprove Canine Relationship  |                                       |                                               |
|                                                                  |                             |                                       |                                               |
| Overjet                                                          |                             |                                       |                                               |
| O Maintain                                                       | O Improve                   |                                       |                                               |
| Overbite                                                         |                             |                                       |                                               |
| O Maintain                                                       | @ Improve                   |                                       |                                               |
|                                                                  |                             |                                       |                                               |
| comment/further anol/factor                                      |                             |                                       |                                               |
| commenutioner apecification                                      |                             |                                       |                                               |

Mark the case as approved. If you have not sent your digital scan from your scanner to the smilogy lab connection and have exported the .STL file from your scanner, you can add this as an attachment to your RX. Simply select **Attachments > Digital Impression.** Drag and drop the .STL file to the provided space for attachment. Make sure that **This case is authorised and signed by** is ticked before you select **Submit Case.** 

| Rx Type                                         | Re Category              | Product         | Teeth                    | Units                         | Ownerlythen   | Notes                |   |
|-------------------------------------------------|--------------------------|-----------------|--------------------------|-------------------------------|---------------|----------------------|---|
| 💼 📝 Rece Aligners                               | Race Aligners            | PP0001246       | Upper & Lower Arch       | £7                            | Race Aligners |                      |   |
|                                                 |                          |                 | ATTACHMEN                | its                           |               |                      | + |
|                                                 |                          |                 |                          |                               |               |                      |   |
|                                                 |                          |                 |                          |                               |               |                      |   |
| etal Files                                      |                          |                 |                          |                               |               |                      |   |
| MODEL SCAN                                      | 100                      | STAL IMPRESSION | 1                        | DEDON                         |               | PHOTOS & ATTACHMENTS |   |
|                                                 |                          |                 |                          |                               |               |                      |   |
|                                                 |                          |                 | 0                        | -                             |               |                      |   |
|                                                 |                          |                 | DRAG & DROP FILES HERE o | CUCKTO BROWSE.                |               |                      |   |
| achment Kates:                                  |                          |                 |                          |                               |               |                      |   |
| 2                                               |                          |                 |                          |                               |               |                      |   |
|                                                 |                          |                 |                          |                               |               |                      |   |
| 8.04                                            |                          |                 |                          | THIS CASE IS AUTHORIZED       | AND SIGNED BY |                      |   |
| Organs Delivery Required, Please (all min - Add | linnal Charges May Apply |                 |                          | Dector: First Last, Litanse # | 109930        |                      |   |
| ments & Patient Clinical Details                |                          |                 |                          |                               |               |                      |   |
|                                                 |                          |                 |                          |                               |               |                      |   |
|                                                 |                          |                 |                          |                               |               |                      |   |

Review the final case and select confirm order.

| ere Rume               | Dottor Rame | Shape        | Requested Return Date |
|------------------------|-------------|--------------|-----------------------|
| Dumo Aligneira         | Cent Last   | <b>23</b> NA | 10 201-0-00           |
| Demo Shipping Address  |             |              |                       |
| ducts                  |             |              |                       |
| oocenpel<br>ce Algnere |             |              | 2 Upper & Lower Arch  |
|                        |             |              |                       |

10

If this is a digital case, you have successfully submitted your aligner case. If this is traditional case, ensure you click print work order and send this printout with the impressions. You can also book your pickup from this popup as well.

| ase number 759908 successfully submitted. |                 |
|-------------------------------------------|-----------------|
|                                           |                 |
| PRINT WORK ORDER                          | SCHEDULE PICKUP |